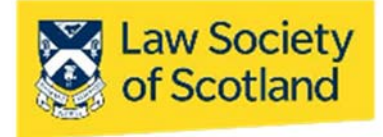

# SMARTCARD QES VERIFYING SIGNATURES – Adobe PDF

This guide will take you through how to view and verify/validate signatures on documents you have received. You do not need a Smartcard to verify the signature applied with one, but you need to be connected to the internet. The most common types of document used within the profession are Microsoft Word (DOC) and Adobe Acrobat (PDF), which is why we are concentrating on these.

For clarity, the version used in this guide is Adobe PDFMaker 10.0 for Windows. The QES, and the process of verifying one, is compatible with all Adobe versions, though. Even if you use a different version of either software, you will be able to use either of the following instructions. The icons might look differently, but the process is mostly the same.

Regardless of what word processing software or edition is used: You need to interrogate the digital signature itself, NOT the visual representation that may or may not be visible on the document. That means, validating or confirming a digital signature is only possible on the computer, not with a print-out of the document.

## **Visual Check**

**NB:** If you have never validated a signature in a PDF document before and you come across one that says right on top "At least one signature has problems," please go first to **Trusting the Signature**. Nothing is wrong with the signature; it simply means your Adobe version has not been set up yet.

#### 1. "Signed..."

Adobe makes it really easy to conduct preliminary checks on the signature in a document you received - it says so right on top of the PDF:

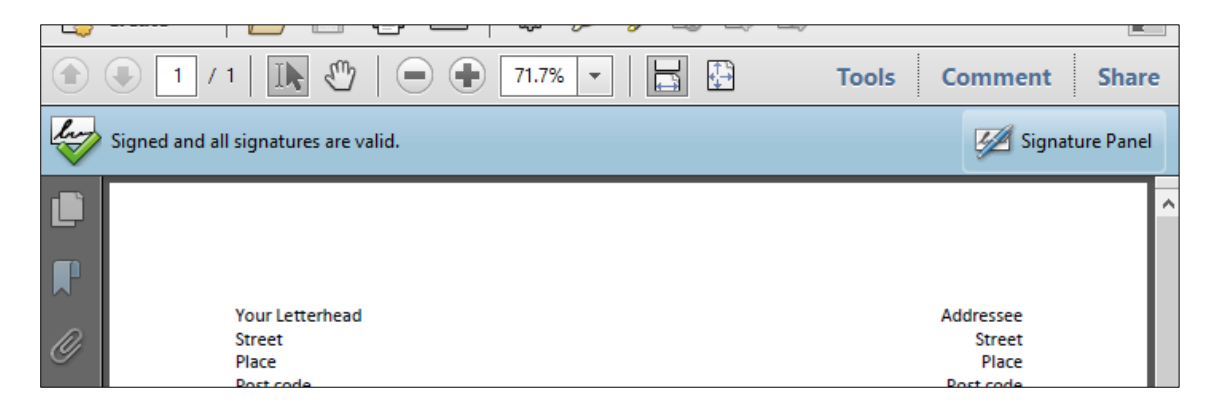

# Interrogating the Signature

However, it doesn't give much information about the signatory and the signature itself. For that, you can check in two different places. There are several ways to confirm the validity of the signature and the identity of the signatory.

#### 1. Signature Panel

The Signature Panel in a signed PDF document lets you see useful information.

| her    | Signed and all signatures are valid.                                                                 |
|--------|----------------------------------------------------------------------------------------------------|
|        | Signatures (1                                                                                        |
| P      | 8≡ ▼ Validate All                                                                                    |
| $\sim$ | 🖻 🚭 Rev. 1: Signed by JANABERGER NULLANDVOID <janaberger@lawscot.org.uk></janaberger@lawscot.org.uk> |
| D      | Signature is valid:                                                                                  |
| ~      | Document has not been modified since this signature was applied                                      |
| L/Z    | Signed by the current user                                                                           |
| -      | Signing time is from the clock on the signer's computer.                                             |
|        |                                                                                                    |
|        | Last Checked: 2022.03.03 15:40:07 Z                                                                  |
|        | Field: Signature2 on page 1                                                                          |
|        | Click to view this version                                                                           |

If you want to be thorough, go to **Signature Details** and here to **Certificate Details...** to check on the underlying information:

| ertificate Viewer                                     |                                                   |            |                           |                         |                         |                        |               |
|-------------------------------------------------------|---------------------------------------------------|------------|---------------------------|-------------------------|-------------------------|------------------------|---------------|
| This dialog allows you to view<br>the selected entry. | r <b>the details o</b><br>found                   | f a certif | icate and its e           | entire iss              | uance cha               | in. The details        | correspond to |
| тос                                                   | Summary                                           | Details    | Revocation                | Trust                   | Policies                | Legal Notice           |               |
| A CA2<br>JANABERGER NULLANDVOID                       | ERGER NULLANDVOID                                 |            |                           | JANABERGER NULLANDVOID  |                         |                        |               |
|                                                       | Ine Law Society of Scotland<br>Issued by: ACA CA2 |            |                           |                         |                         |                        |               |
|                                                       |                                                   |            | CONSEJO (                 | GENERAL                 | DE LA AB                | OGACIA                 |               |
|                                                       | Va                                                | ilid from: | 2021/04/21                | 15:52:26                | Z                       |                        |               |
|                                                       |                                                   | Valid to:  | 2024/04/21                | 15:52:26                | Z                       |                        |               |
|                                                       | Intende                                           | ed usage:  | Sign transa<br>Authentica | action, Si<br>ation, Em | gn docum<br>ail Protect | ent, Encrypt ke<br>ion | eys, Client   |

Important to note here are two lines: one, the name of the signatory and the fact that it says "Law Society of Scotland" underneath, and two, that the certificate was issued by ACA. Since only qualified solicitors, registered with the LSS, and in possession of a valid practicing certificate can obtain a Smartcard with a digital signature, this proves the signatory's identity as a qualified solicitor. ACA is the Spanish Bar Association, the Certification Authority. QES need to include the CA in their underlying certificate.

## 2. Signature Line

That is the graphic representation of the signature at the bottom of the document.

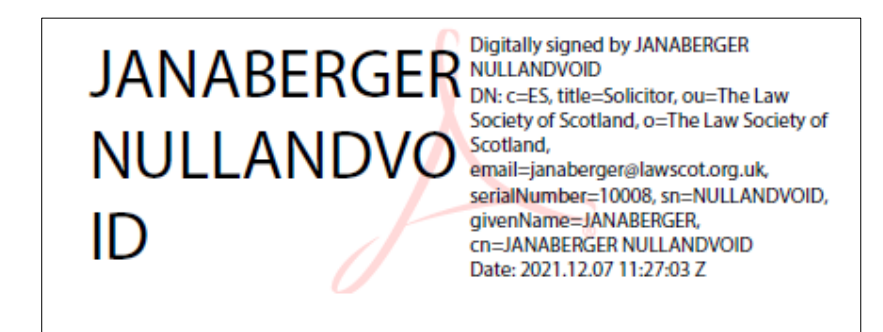

As mentioned earlier, the digital signature is embedded in the bit & bytes of the document; just having that the rectangle there will not provide proof that the document was properly signed with a QES.

Click the on the name of the signatory and it will give you several levels of validity checks:

#### **General Status**:

| Signature | Signature Validation Status                                                                                                    |  |  |  |  |  |  |  |
|-----------|----------------------------------------------------------------------------------------------------|--|--|--|--|--|--|--|
| Lew)      | Signature is VALID, signed by JANABERGER NULLANDVOID<br><janaberger@lawscot.org.uk>.<br/>- The Document has not been modified since this signature was applied.<br/>- The document is signed by the current user.</janaberger@lawscot.org.uk> |  |  |  |  |  |  |  |
|           | Legal Notice Signature Properties Close                                                                                                    |  |  |  |  |  |  |  |

#### Signature Properties:

Clicking on the above button will open up a window that lets you thoroughly interrogate the signature in front of you:

| Signature Properties                                                               | $\times$ |
|------------------------------------------------------------------------------------|----------|
| Signature is VALID, signed by JANABERGER NULLANDVOID < janaberger@lawscot.org.uk>. |          |
| Summary Document Signer Date/Time Legal                                            |          |
| Signed by: RGER NULLANDVOID < janaberger@lawscot.org.uk> Show Certificate          |          |
| Reason: Not available                                                              |          |
| Signing Time: 2021/12/07 11:27:03 Z Location: Not available                        |          |
| Validity Summary                                                                   |          |
| The Document has not been modified since this signature was applied.               |          |
| The document is signed by the current user.                                        |          |

Most important here are the tabs labelled **Document** and **Signer**.

**Document** will further confirm the integrity of the document in question:

| Signature Prope | rties                                                                                                    | $\times$ |
|-----------------|----------------------------------------------------------------------------------------------------|----------|
| Sign            | ature is VALID, signed by JANABERGER NULLANDVOID <janaberger@lawscot.org.uk>.</janaberger@lawscot.org.uk>                                                                                   |          |
| Summary         | Document Signer Date/Time Legal                                                                                                    |          |
| 🚭 Th            | e Document has not been modified since this signature was applied.                                                                                                    |          |
| Hash A          | lgorithm: SHA1                                                                                                    |          |
| Docur           | ment Versioning                                                                                                    |          |
| Doc             | cument revision 1 of 1 View Signed Version                                                                                                    |          |
|                 |                                                                                                    |          |
|                 | This revision of the document has not been altered                                                                                                    |          |
| 1               | For integrity purposes, you should always verify what was signed by viewing the signed version of the document. This is not necessary when you are viewing the final version of a document. |          |
| Modif           | fications                                                                                                    |          |
| ١               | The certifier has specified that Form Fill-in, Signing and Commenting are allowed for this document. No other changes are permitted.                                                        |          |
| Z-              | No changes have been made to this document since this signature was applied.                                                                                                    |          |
| Mo              | dification Details:                                                                                                    |          |
| The             | ere have been no changes made to this document since this signature was applied.                                                                                                    |          |

Signer will confirm the signatory:

| Signature Properties                                                                                                    | × |
|----------------------------------------------------------------------------------------------------|---|
| Signature is VALID, signed by JANABERGER NULLANDVOID < janaberger@lawscot.org.uk>.                                                                                                 |   |
| Summary Document Signer Date/Time Legal                                                                                                    |   |
| The document is signed by the current user.                                                                                                    |   |
| Signed by: JANABERGER NULLANDVOID < janaberger@lawscot.org Show Certificate                                                                                                    |   |
| Click Show Certificate for more information about the signer's certificate and its validity details, or to change the trust settings for the certificate or an issuer certificate. |   |
| Validity Details                                                                                                    |   |
| The document is signed by the current user.                                                                                                    |   |
| The path from the signer's certificate to an issuer's certificate was successfully built.                                                                                          |   |
| The signer's certificate is valid and has not been revoked.                                                                                                    |   |
| Signer's Contact Information: Not available                                                                                                    |   |

Going one step further, you can click **Show Certificate** to ensure it is valid and was issued by ACA, the Certification Authority for the LSS Smartcard signatures:

| Cei | tificate Viewer                                       |                |             |                           |                          |                         |                          |               | × |
|-----|-------------------------------------------------------|----------------|-------------|---------------------------|--------------------------|-------------------------|--------------------------|---------------|---|
|     | This dialog allows you to view<br>the selected entry. | the details of | f a certifi | icate and its e           | entire iss               | uance cha               | iin. The details         | correspond to | > |
|     | тос                                                   | Summary        | Details     | Revocation                | Trust                    | Policies                | Legal Notice             |               |   |
|     | A CA2<br>JANABERGER NULLANDVOID                       | Ţ              |             | JANABERG<br>The Law So    | ER NULLA                 | ANDVOID<br>Scotland     |                          |               |   |
|     |                                                       | ls             | sued by:    | ACA CA2<br>CONSEJO (      | GENERAL                  | DE LA AB                | OGACIA                   |               |   |
|     |                                                       | Va             | lid from:   | 2021/04/21                | 15:52:26                 | Z                       |                          |               |   |
|     |                                                       |                | Valid to:   | 2024/04/21                | 15:52:26                 | Z                       |                          |               |   |
|     |                                                       | Intende        | :d usage:   | Sign transa<br>Authentica | action, Sig<br>ation, Em | gn docum<br>ail Protect | ient, Encrypt ke<br>tion | ys, Client    |   |

## **Trusting the Signature**

In order to apply a signature, the so-called root certificate needs to be installed. With Microsoft Windows, that is done in the "Windows Certificate Store." Once there, it is used for applying signatures as well as validating them. Every other signature with the same root certificate is subsequently recognised as belonging to the same root. It is validated by the system automatically when you receive a document signed with such a signature. You can still do your own checks as to the identity of the signatory and the quality of the signature itself.

Adobe, on the other hand, does not quite work this way. Here, root certificates are collected in the "Trusted Identity List" that gets updated automatically in regular intervals. Your Adobe version then checks against that list to determine what's what in a signed document.

However, not every IT system allows all updates, or they do not filter through to every computer. And although ACA, the Spanish Bar Association and Certification Authority supplying the root certificate for the LSS Smartcard QES, is on the "Trusted Identities" list, it is not always recognised as trusted root. Which means, signing a PDF is easy, but you as the recipient might not see a valid a signature because your own Adobe list is incomplete.

"At least one signature has problems" is the error message indicating missing trusted roots.

If you click on the **Signature Panel** next to it and then open the signature in question, the PDF will tell you that it cannot verify the signature:

| <u>In</u>  | At least one signature has problems.                                                        | 🥖 Signature Panel              |
|------------|---------------------------------------------------------------------------------------------|--------------------------------|
| Û          | Signatures                                                                                  | 4                              |
| P          | 8= -                                                                                        | Validate All                   |
| $\sim$     | 🖃 🚰 Rev. 1: Signed by JAMES IAIN NESS <jamesness@lawscot.org.uk></jamesness@lawscot.org.uk> |                                |
| Ø          | Signature validity is unknown:                                                              |                                |
| 0          | Document has not been modified since this signature was applied                             |                                |
| <u>4</u> 2 | Signer's identity is unknown because it has not been included in your                       | r list of trusted identities a |
|            | Signing time is from the clock on the signer's computer.                                    |                                |

There are two ways around that problem. One is to independently import the ACA root certificate manually into the allowed certificate provider list, the "Trusted Identities." However, that requires a deep dive into your Adobe set-up, which is why it is usually done by the IT department. If you want to have a look, the following Adobe sites offer advice and help: Managing Certificates, and Manage Trusted Identities.

The other way would be to trust the root certificate of the signature itself. This way, similar to Microsoft Word, all subsequently received signatures with the same root are automatically trusted as well. This needs to be done on the recipient's side and requires a few clicks with the mouse:

## 1. Open the Signature Panel

Inside the panel, double-click the signature in question and from here go to **Signature Details** and then **Certificate Details...** 

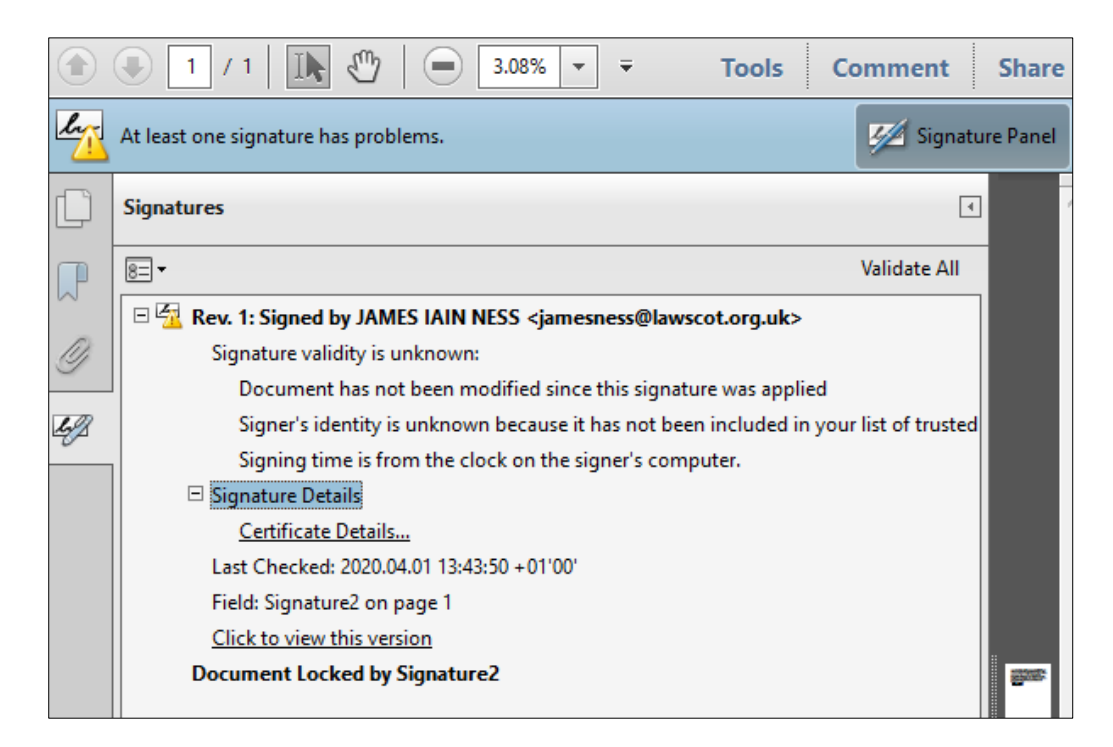

The **Certificate Details...** panel provides information about the signature in question: The name of the signatory, who issued the underlying certificate, how long it is valid.

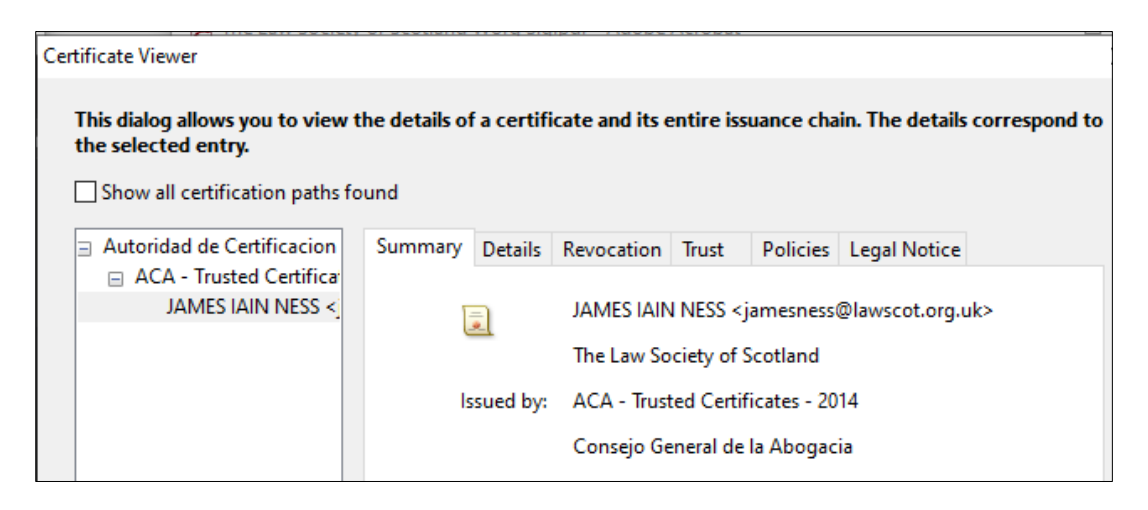

You can also see what's called an "issuance chain" on the left-hand side. The signature you are looking at is based on an underlying certificate issued by ACA. That in itself is based on a root certificate - the top entry in that list. This is the one that needs to be trusted in your Adobe version on your computer. Once done, every other signature based on the same root, i.e. every other Smartcard QES, will also be trusted in your system.

## 2. Trusting the root certificate

Go to the tab labelled **Trust**.

| the selected entry. Show all certification paths for                                | und                                                                                                    |
|-------------------------------------------------------------------------------------|----------------------------------------------------------------------------------------------------|
| ■ Autoridad de Certificacion<br>ACA - Trusted Certificar<br>JAMES IAIN NESS <       | Summary       Details       Revocation       Trust       Policies       Legal Notice         This certificate is not trusted.       Trust Settings       Item is a set of the set of the set |
| The selected certificate p<br>The path validation chect<br>2020/03/30 15:59:34 +011 | ath is valid.<br>:s were done as of the signing time:<br>:0'                                                                                                    |

Please make sure you highlight (one mouse-click) the top entry in the left-hand side window. This is the root certificate that needs to be added to the "Trusted Identities" in Adobe. In contrast, should you e.g. highlight only the last entry on that list (i.e. the signatory), your system would only trust this particular signatory/signature, and no-one else. Any other PDF document from anyone else, even when signed with the Smartcard QES, would not be trusted and you would get the original error message again and again. You need to enable the root certificate - the top entry.

Click the button **Add to Trusted Identities**. Adobe will put up a warning:

| Acrobat | Security                                                                                                    | × |
|---------|----------------------------------------------------------------------------------------------------|---|
|         | If you change the trust settings, you will need to revalidate any signatures to see the change.<br>Trusting certificates directly from a document is usually unwise. Are you sure you want to do this? |   |
|         | OK Cancel                                                                                                    |   |
|         | Add to Trusted Identities                                                                                                    |   |

This is supposed to happen. It is a safety message to prevent users/recipients from trusting signatures from just anyone & anywhere without thinking about it. However, in this case you are trusting the ACA, i.e. the Spanish Bar Association and Certification Authority for the Smartcard signatures. It's perfectly alright - click **OK**.

The following window shows you the specifics of that root certificate (issuer, expiration date) and lets you specify to "Use this certificate as a trusted root" - please do.

| ubject: Autoridad                                      | de Certificacion de la Abogacia <ac@acabogacia.org></ac@acabogacia.org>                                                                                                    |
|--------------------------------------------------------|----------------------------------------------------------------------------------------------------|
| suer: Autoridad de                                     | : Certificacion de la Abogacia                                                                                                    |
| age: Sign certifica                                    | ate (CA), Sign CRL                                                                                                    |
| niration: 13/06/20                                     | 130 22-00-00                                                                                                    |
|                                                        | 50 22.00.00                                                                                                    |
| Irust                                                  |                                                                                                    |
| A certificate use                                      | d to sign a document must either be designated as a trust anchor or                                                                                                    |
| chain up to a tru<br>checking is not i                 | ist anchor in order for signature validation to succeed. Revocation<br>performed on or above a trust anchor.                                                                                                    |
|                                                        |                                                                                                    |
| Use this cortif                                        | icate as a trusted reat                                                                                                    |
| Use this certif                                        | ficate as a trusted root                                                                                                    |
| ✓ Use this certif If signature valid                   | icate as a trusted root<br>lation succeeds, trust this certificate for:                                                                                                    |
| Use this certif<br>If signature valid                  | ficate as a trusted root<br>lation succeeds, trust this certificate for:<br>pcuments or data                                                                                                    |
| Use this certif                                        | ficate as a trusted root<br>lation succeeds, trust this certificate for:<br>ocuments or data<br>documents                                                                                                    |
| Use this certif                                        | ficate as a trusted root<br>lation succeeds, trust this certificate for:<br>ocuments or data<br>documents<br>Dynamic content                                                                                                    |
| Use this certif                                        | ficate as a trusted root<br>lation succeeds, trust this certificate for:<br>ocuments or data<br>documents<br>Dynamic content<br>Embedded high privilege JavaScript                                                                              |
| Use this certif                                        | ficate as a trusted root<br>lation succeeds, trust this certificate for:<br>ocuments or data<br>documents<br>Dynamic content<br>Embedded high privilege JavaScript                                                                              |
| Use this certiful Use this certiful If signature valid | ficate as a trusted root<br>lation succeeds, trust this certificate for:<br>ocuments or data<br>documents<br>Dynamic content<br>Embedded high privilege JavaScript<br>Privileged system operations (networking, printing, file<br>access, etc.) |

### Click OK.

This window will disappear, and the **Trust** tab appear again, without any changes. That is normal, just click **OK** again.

#### 3. Revalidating

As the warning said, you will need to revalidate the signatures in your document to see any changes. "Revalidating" in this context simply means re-checking. By adding the root certificate to your "Trusted Identities," you changed a setting in Adobe and it needs to check/"validate" against this new parameter. You do that by clicking Validate All in the Signature Panel:

| At least one signature has problems.                                                        | 🥢 Signature Panel                                                                                                    |
|---------------------------------------------------------------------------------------------|----------------------------------------------------------------------------------------------------|
| Signatures                                                                                  | 4                                                                                                    |
| 8= -                                                                                        | Validate All                                                                                                    |
| 🖻 🚰 Rev. 1: Signed by JAMES IAIN NESS <jamesness@lawscot.org.uk></jamesness@lawscot.org.uk> |                                                                                                    |
| Signature validity is unknown:                                                              |                                                                                                    |
| Document has not been modified since this signature was applied                             |                                                                                                    |
| Signer's identity is unknown because it has not been included in your                       | list of trusted identities                                                                                                    |
| Signing time is from the clock on the signer's computer.                                    |                                                                                                    |
|                                                                                             | At least one signature has problems.  Signatures  Rev. 1: Signed by JAMES IAIN NESS <jamesness@lawscot.org.uk> Signature validity is unknown: Document has not been modified since this signature was applied Signer's identity is unknown because it has not been included in your Signing time is from the clock on the signer's computer.</jamesness@lawscot.org.uk> |

Adobe will ask you if you really want to do that - it might take some time in large documents - and will then inform you that the check is complete.

You can see the change immediately:

| U        |                                                                                             | omment onare    |
|----------|---------------------------------------------------------------------------------------------|-----------------|
| w        | Signed and all signatures are valid.                                                        | Signature Panel |
| C        | Signatures                                                                                  | •               |
| P        | 8= -                                                                                        | Validate All    |
| $\sim$   | E 🖓 Rev. 1: Signed by JAMES IAIN NESS <jamesness@lawscot.org.uk></jamesness@lawscot.org.uk> |                 |
| Ø        | Signature is valid:                                                                         |                 |
| <u> </u> | Document has not been modified since this signature was applied                             |                 |
| 4        | Signer's identity is valid                                                                  |                 |
|          | Signing time is from the clock on the signer's computer.                                    |                 |
|          |                                                                                             |                 |
|          | Last Checked: 2020.04.01 14:34:44 +01'00'                                                   |                 |
|          | Field: Signature2 on page 1                                                                 |                 |
|          | Click to view this version                                                                  |                 |
|          | Document Locked by Signature2                                                               |                 |

From now on, all other Smartcard signatures applied to pdf documents will be checked against the ACA certificate you just added.

## Declining a Signature

If the **Certificate Details** and the **issuance chain** do not say "ACA" as the issuing agency, then that signature in front of you is not a QES issued by the Law Society. You will need to conduct your own checks as to the validity of the signature and the identity of the signatory.

## Older versions of Adobe

As mentioned earlier, older editions of Adobe software might have different looking windows and pop-ups. Below you find a selection of screenshots from previous versions of the guide to validating a signature in PDF documents.

Please remember, when confirming the validity of a digital signature, you need to interrogate the digital signature itself, NOT the visual representation that may or may not be visible on the document. That means, validating a digital signature is only possible on the computer, not with a print-out of the document.

#### **Signature Line**

Clicking on the name of the signatory visible at the bottom of the document will give you a high-level overview.

(Ignore the "unknown validity," this is just an example.)

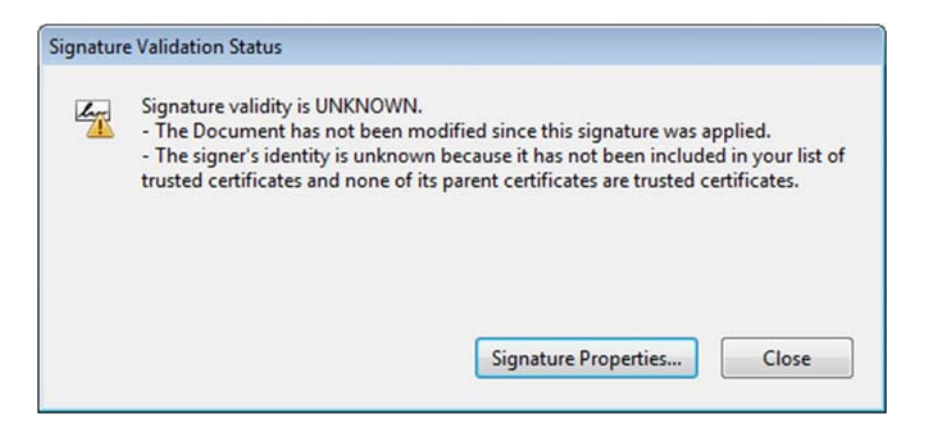

By selecting Signature Properties, more information will be available.

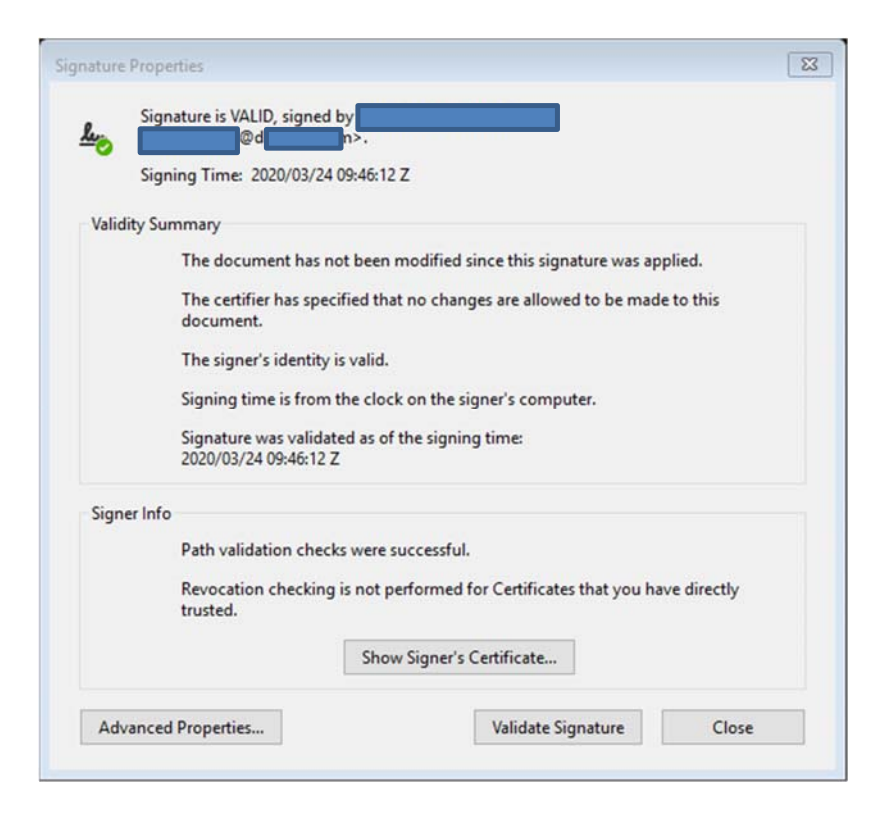

By clicking **Show Signer's Certificate...** you will see information identical to the one in later versions of Adobe:

| correspond to the selected entropy of the selected entropy of the selected ent | try. Mult Cap<br>nchor.                | oture nce | chains are be                                                                                                    | eing disp | played bec | ause none of the |
|----------------------------------------------------------------------------------------------------|----------------------------------------|-----------|----------------------------------------------------------------------------------------------------|-----------|------------|------------------|
| lad de Certificacion de la Abo                                                                                                    | Summary                                | Details   | Revocation                                                                                                    | Trust     | Policies   | Legal Notice     |
| A - Certificados Trusted Demc<br>ANNE NESS <                                                                                                    | Issued by:<br>Valid from:<br>Valid to: |           | ANNE NESS <<br>The Law Society of Scotland<br>ACA - Certificados Trusted Demo<br>Consejo General de la Abogacía NIF:Q-2863006I<br>2014/08/13 15:54:58 +01'00'<br>2017/08/13 15:54:58 +01'00' |           |            |                  |
|                                                                                                    | Intended usage:                        |           | Sign transaction, Sign document, Encrypt keys,<br>Encrypt document, Key Agreement, Client<br>Authentication, Email Protection                                                                |           |            |                  |

As before, important to note here are two lines: one, the name of the signatory and the fact that it says "Law Society of Scotland" underneath, and two, that the certificate was issued by ACA.